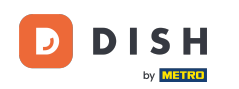

Welcome to your DISH mobile dashboard. In this tutorial we show you how to set up your PIN for the app.

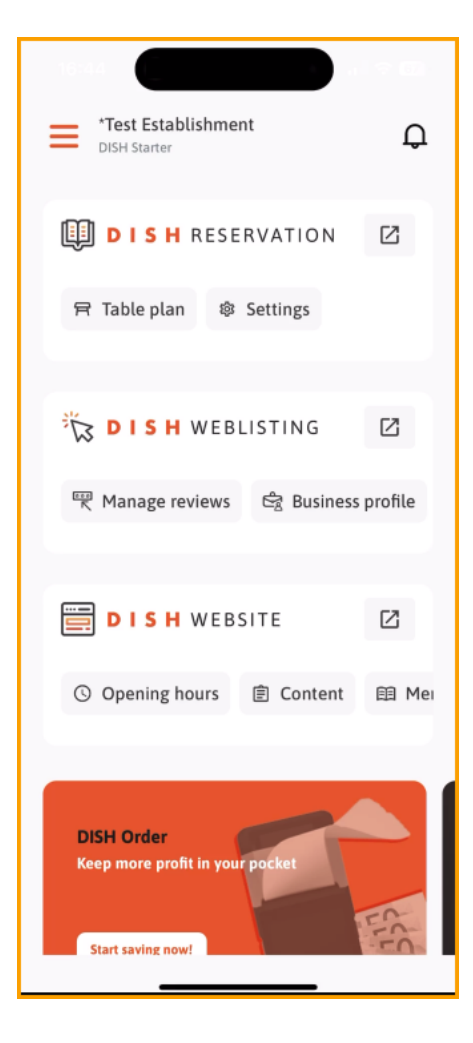

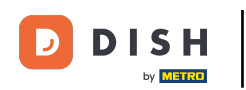

## First, tap on the menu.

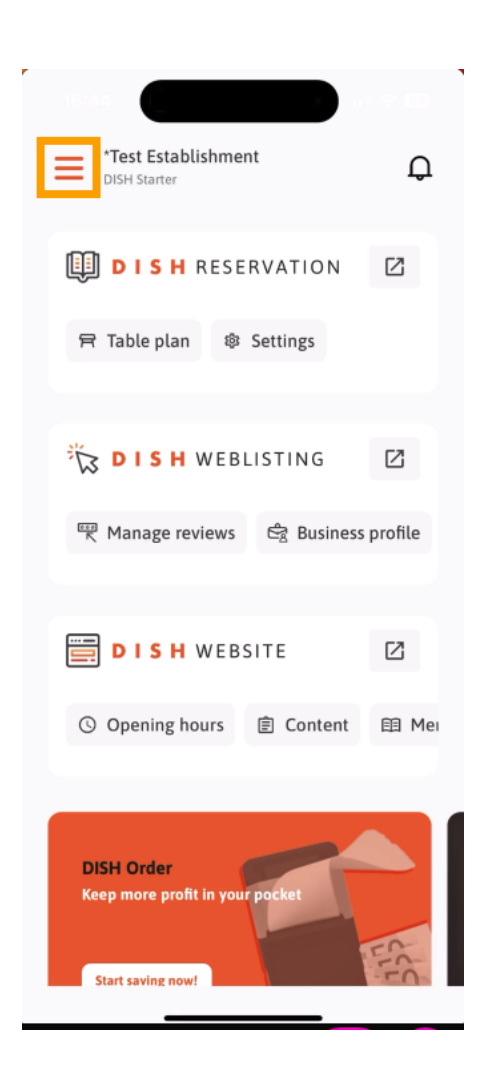

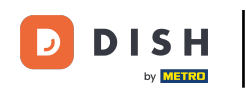

## • Then select MY ACCOUNT to open the settings of your account.

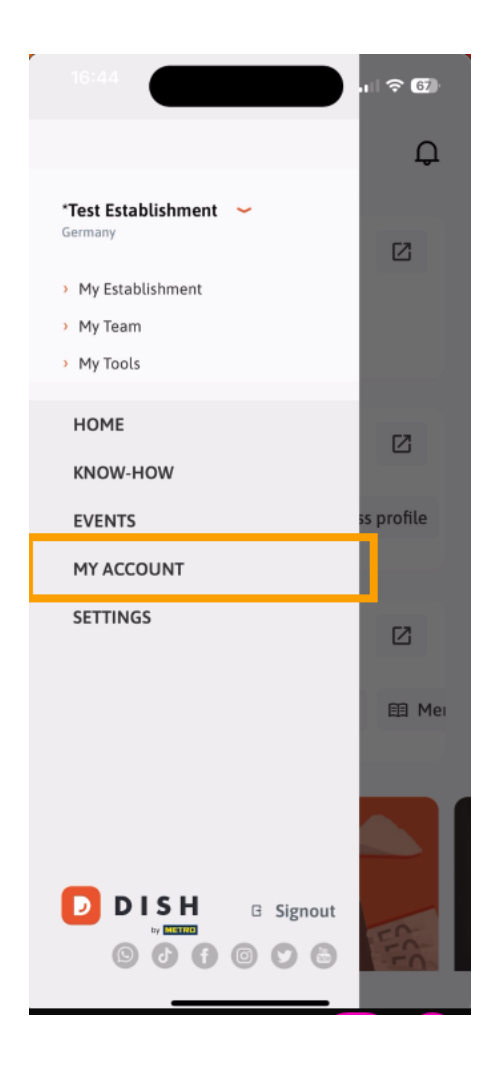

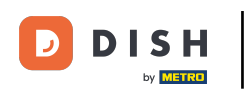

You are now in your account settings. Scroll down to get to the PIN setup.

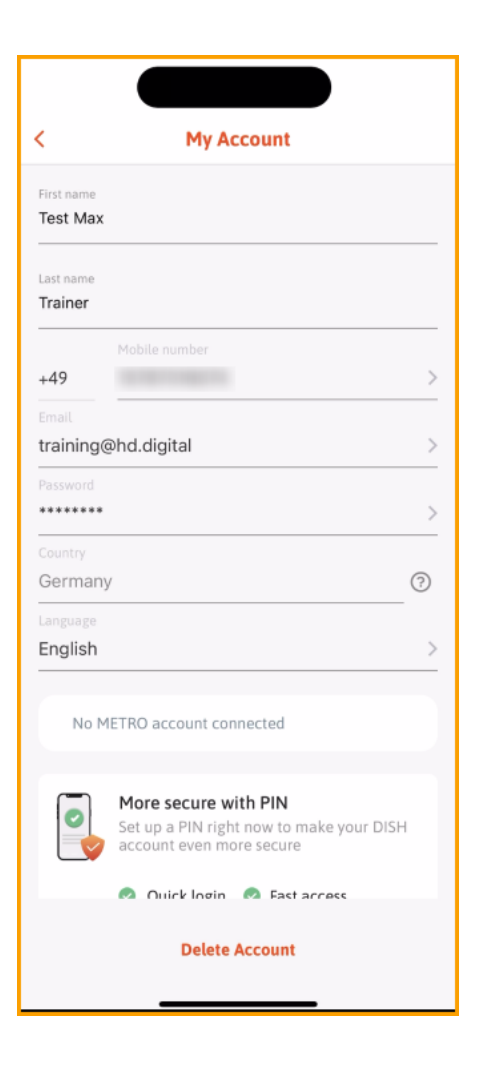

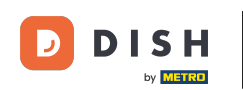

Now tap on Set up now to start setting up your PIN.

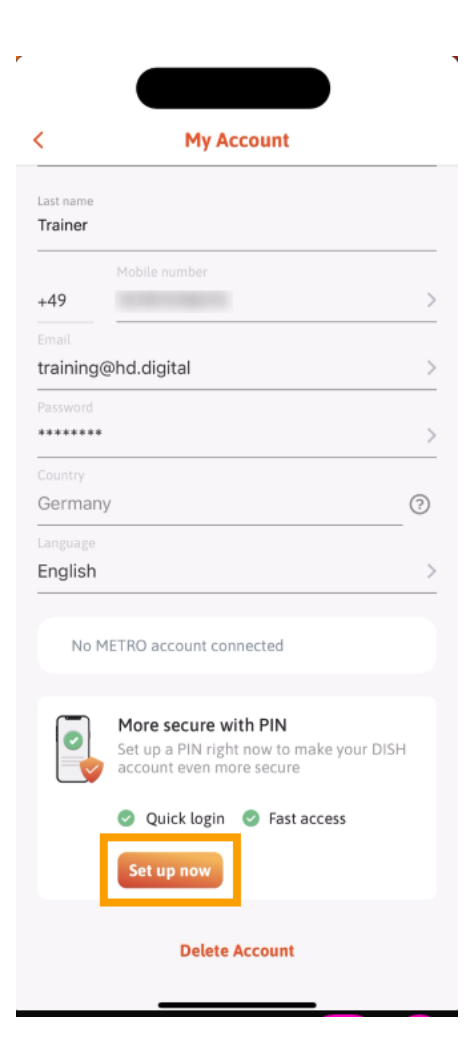

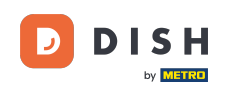

You will then be asked to confirm resetting your PIN. Tap on Yes, confirm to continue. Note: You will be logged out.

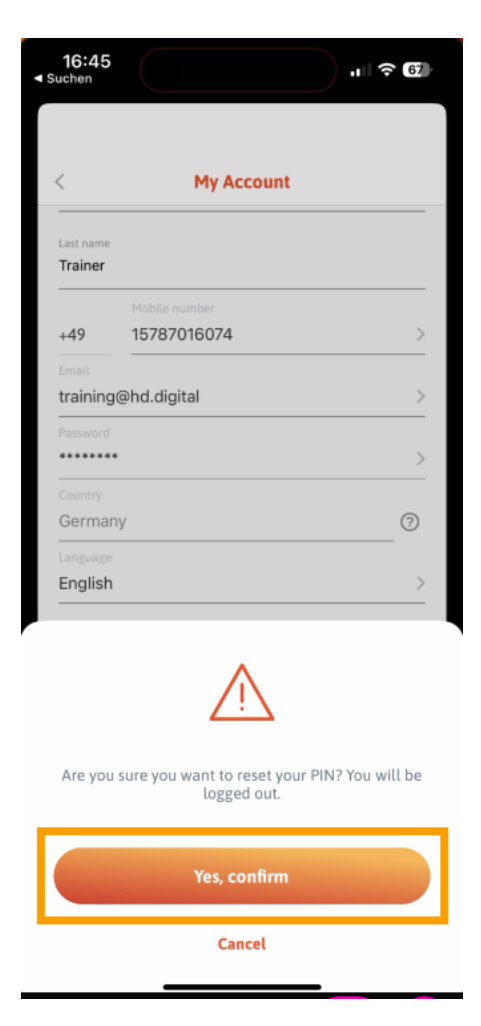

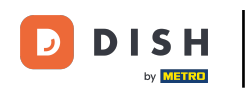

Back in the login screen, tap on Sign in to log in to your account.

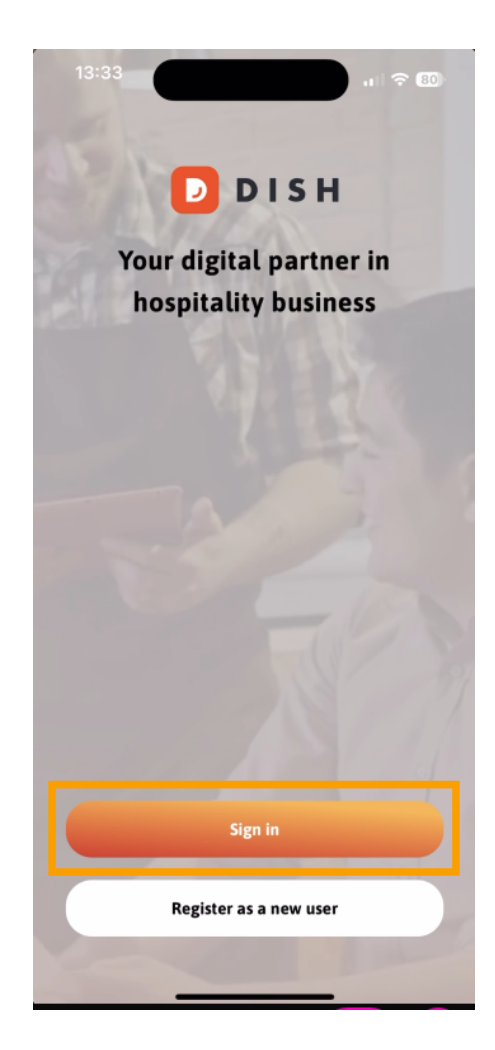

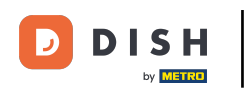

## Enter your credentials.

| ount using your  |
|------------------|
| Email            |
|                  |
|                  |
| Ch               |
| Snow             |
| Forgot password? |
|                  |
|                  |
| Support          |
|                  |
|                  |

\_

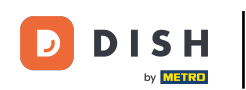

## • And tap on Sign in to continue.

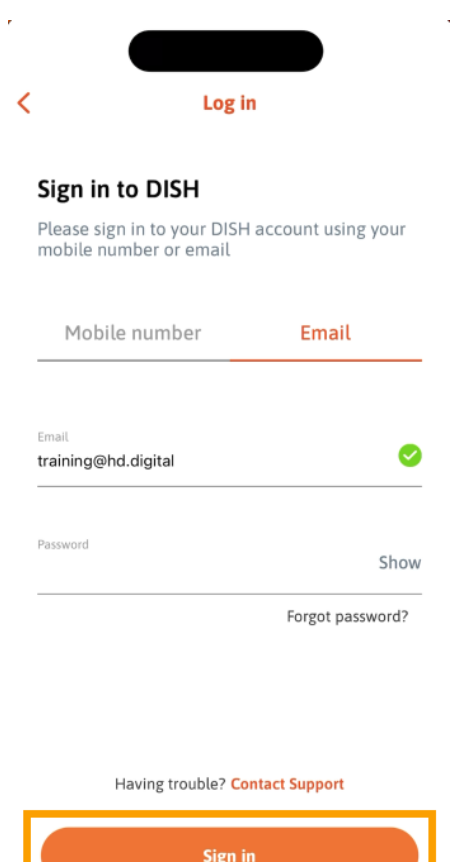

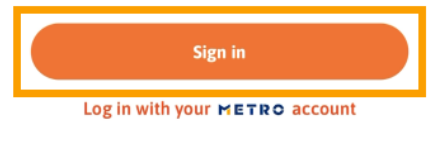

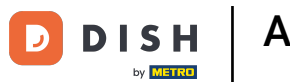

• You then will be asked to choose a 4 digit PIN. Enter your PIN in the respective field.

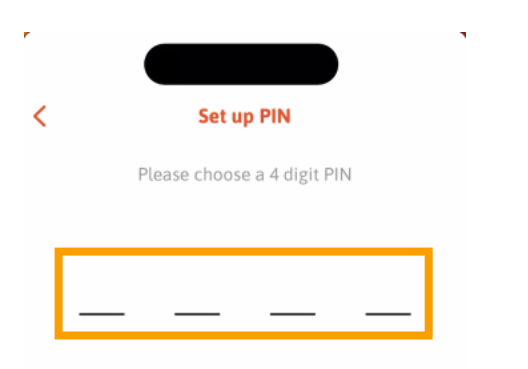

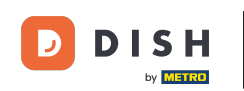

Afterward, tap on Continue to proceed.

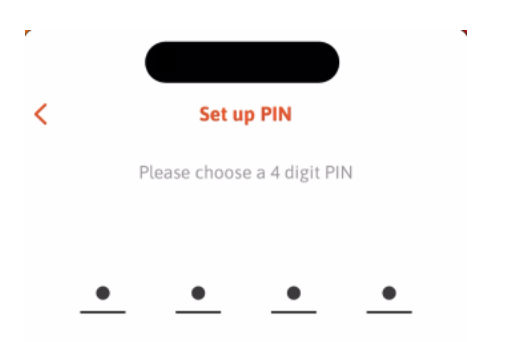

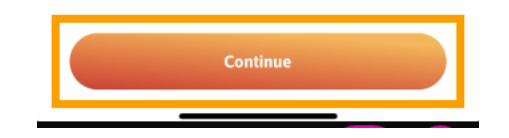

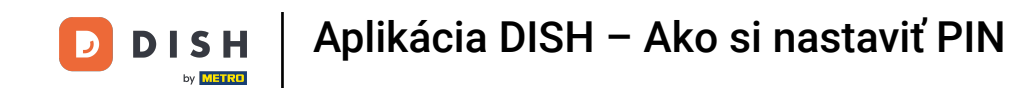

• To conform you recently chosen PIN, enter your PIN again in the respective field.

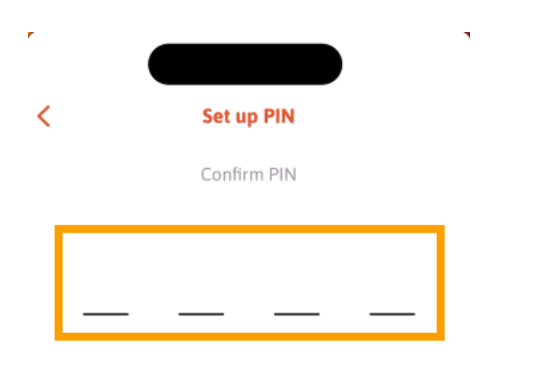

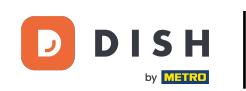

• And tap on Confirm, to apply your new PIN.

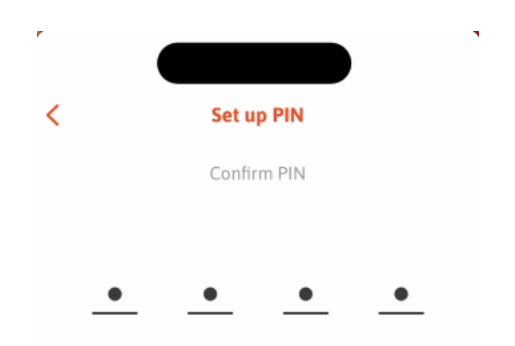

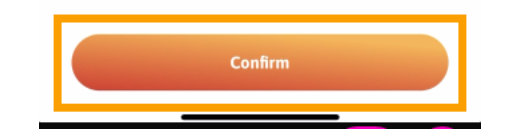

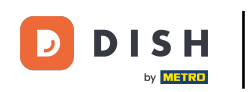

• Your PIN has been set up successfully. Click on Continue to DISH to get back to the dashboard.

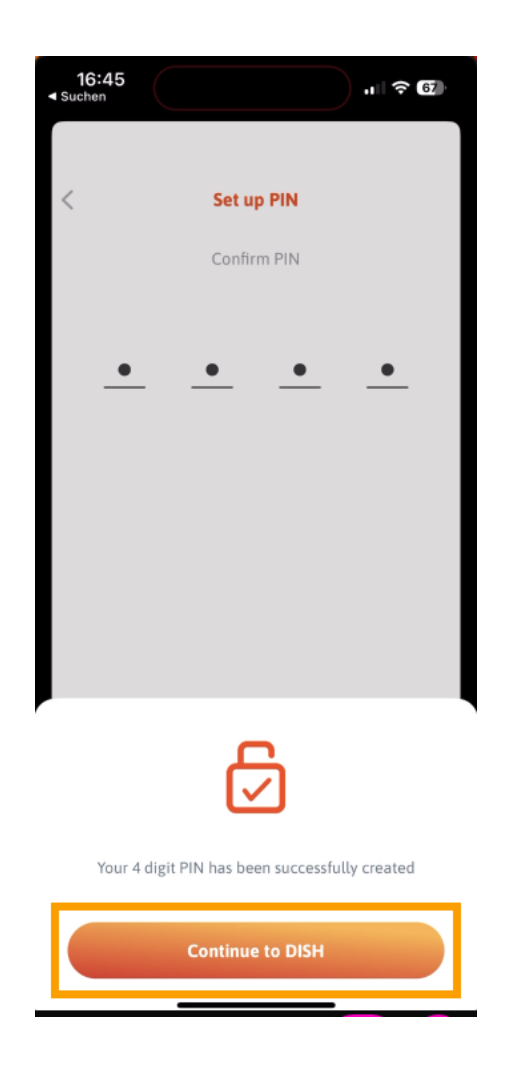

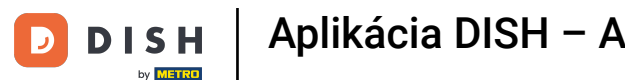

Aplikácia DISH – Ako si nastaviť PIN

That's it. You completed the tutorial and now know how to set up your PIN for the app. i

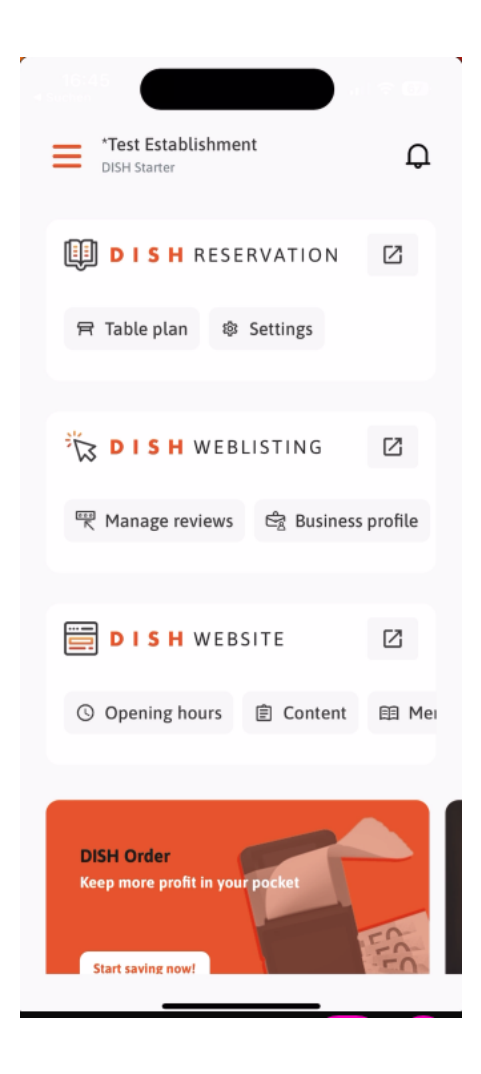

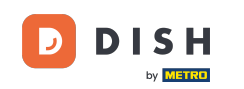

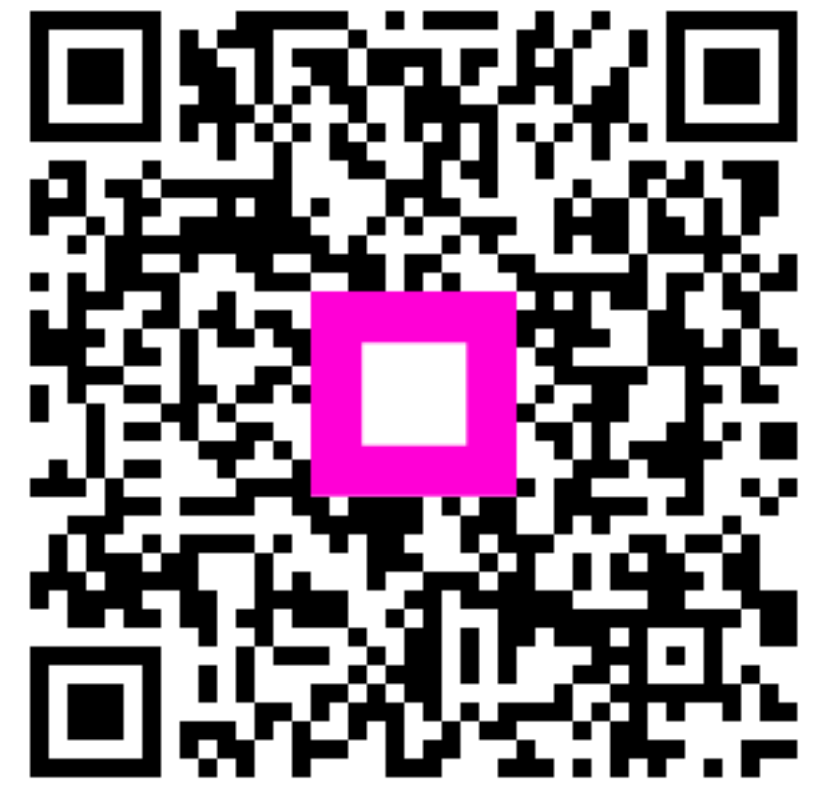

Scan to go to the interactive player